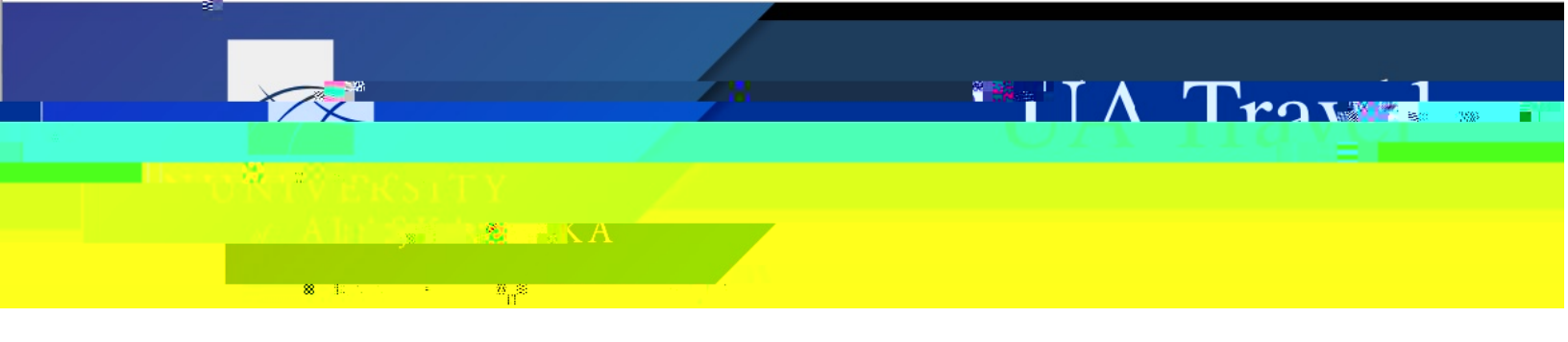

## Create a Travel Allowance

All Reports for completed trips should include a Travel Allowance. The Travel Allowance defines the traveler's time in travel status, applies the MI&E allowance to their Report, and determines

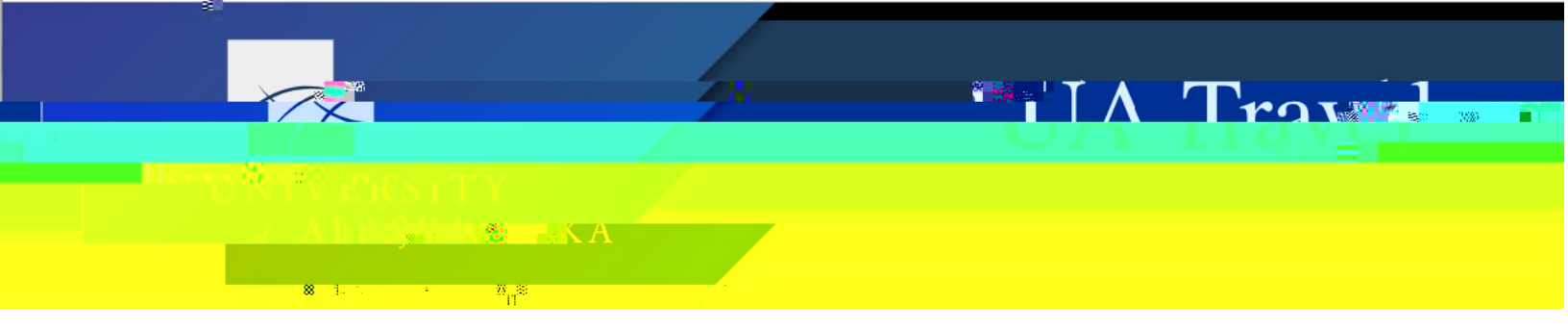

| Itinerary Name Selection                                                                                                    |          |
|----------------------------------------------------------------------------------------------------|----------|
|                                                                                                    | 08772-55 |
| Addistop                                                                                                    | •        |
|                                                                                                    |          |
| sadas, Alie Isa 🔤 🔤 Lidiña e Isaya Newton - Kana a Kana a Ka                                                                                                    | 13465    |
| Time Statester Annual Statester Annual Sta                                                                                                    | 18:01    |
| M Statiky Weekingson Statiky Weekingson Statiky Wee |          |
| Asias d City                                                                                                    |          |
|                                                                                                    |          |
|                                                                                                    |          |
|                                                                                                    |          |
|                                                                                                    |          |
| Go to Single Day Itineraries Next >> Concol                                                                                                    |          |

3. Once the itinerary is complete, click Next

**Hot Tip**: Selecting Import Itinerary provides some available trip itineraries. If the correct itinerary is available and assigned, this negates the need to manually enter each leg.

| Siginer 12 Neidal treije, 12 Sugraskini eters.    |                          |
|---------------------------------------------------|--------------------------|
|                                                   | Itinerary Info           |
| Selection                                         | Itinerary Name<br>Slavik |
|                                                   | and the second second    |
| Select trips and charges to use to create this it | inerary ×                |
| Description                                       |                          |
| an wellindrichter (                               |                          |
| Impo                                              | rt Cancel                |

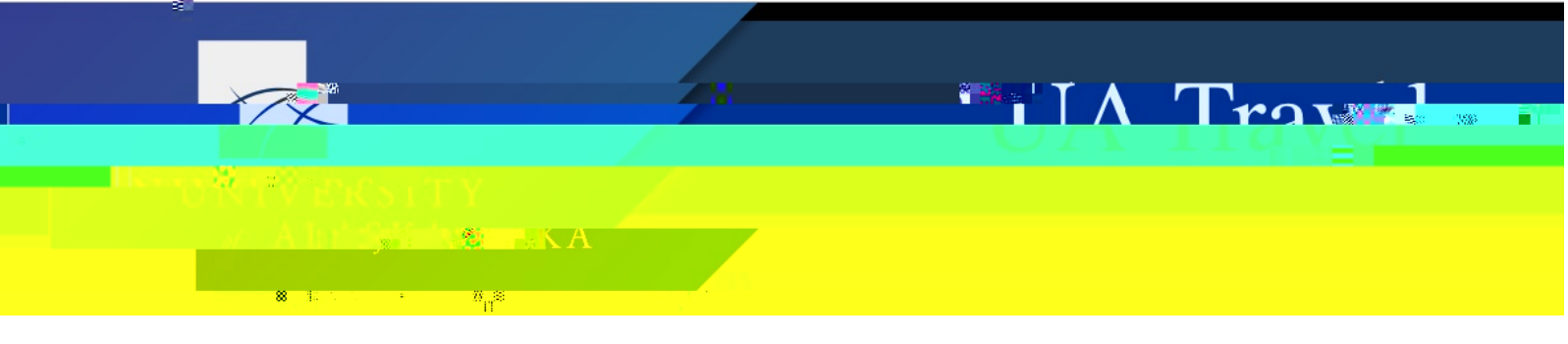

4. Verify the itinerary is correct and click Next

| Travel Allowanas Strates Control and a Statistic Statistics                                                     |                                                                                                    |  |  |  |
|----------------------------------------------------------------------------------------------------|----------------------------------------------------------------------------------------------------|--|--|--|
| 🕥 Garante Hill wul fine staty 🔹 Averabilities Entressenties. 🕥 Experimental Schulpmententes                     |                                                                                                    |  |  |  |
| Acciment Hippyration                                                                                            |                                                                                                    |  |  |  |
| Unexaign ]<br>energi-filey                                                                                      |                                                                                                    |  |  |  |
| CONTRACTOR OF TRANSPORTED TO THE TRANSPORTED TO THE TRANSPORTED TO THE TRANSPORTED TO THE TRANSPORTED TO THE TR |                                                                                                    |  |  |  |
|                                                                                                    | erini e dal esta de la composición de la composición de la composición de la composición de la composición de l<br>La composición de la composición de la composición de la composición de la composición de la composición de la c |  |  |  |
| Assign [Assign]                                                                                                 |                                                                                                    |  |  |  |
| No Available Life an airs from t                                                                                |                                                                                                    |  |  |  |
|                                                                                                    |                                                                                                    |  |  |  |

- 5. In Expenses & Adjustments, review M&IE allowances and click Create Expenses to assign the Travel Allowance to the Report
  - a. Concur calculates the business location GSA rate and displays the daily allowable M&IE in Expenses & Adjustments
  - b. Users can exclude provided meals, full days, or all per diem by checking the associated boxes
  - c. The Allowance column provides total daily M&IE after deducting provided meals or excluded days

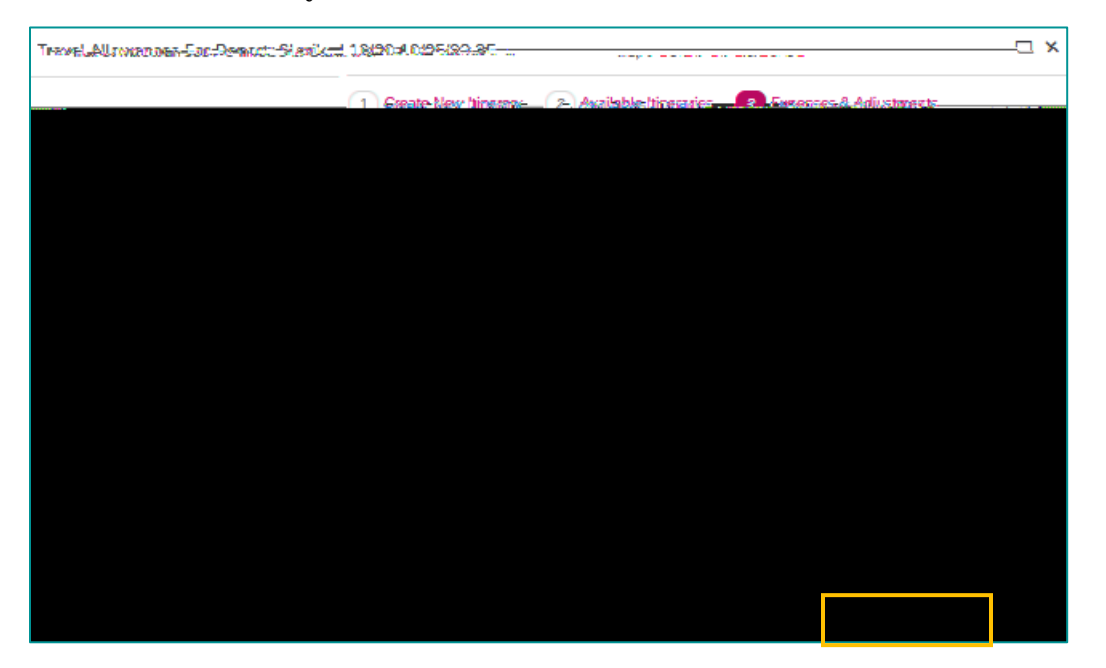

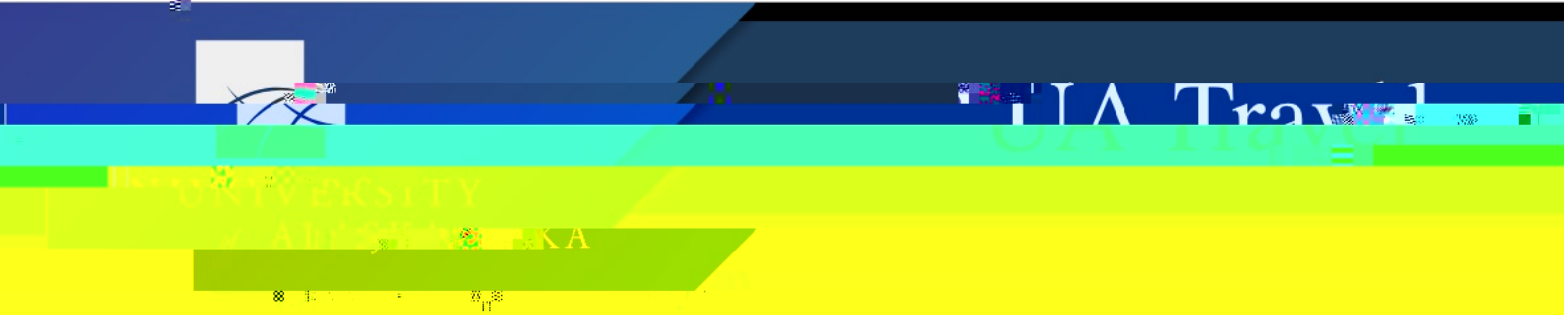

6. "Daily Per Diem" based on the Travel Allowance generates as expenses on the Report

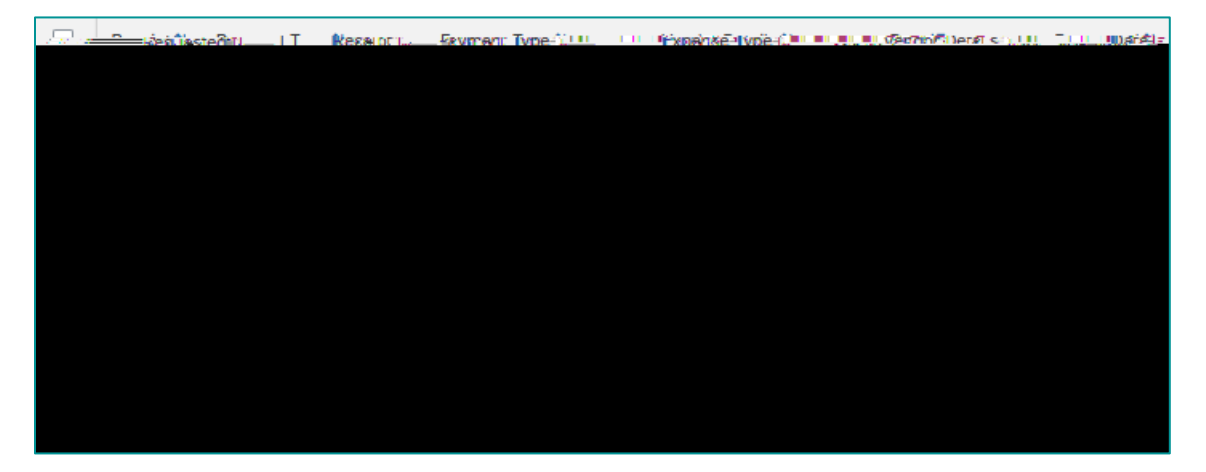

- 7. Access the Travel Allowance from the Travel Allowance drop-down menu to Edit or Unassign the information
  - a. Only unsubmitted Reports are changeable
  - b. Click Update Expenses on the Expenses & Adjustments tab to recalculate M&IE allowances
  - c. The "Daily Per Diem" expense is not editable under Expenses

## Troubleshoot

Problem: The Travel Allowance is alerting that the itinerary already exists.

Solution: The itinerary is already entered (usually from another Report) and listed under Travel Allowances: Available Itineraries. Assigning the existing itinerary will resolve the error alerts.

Under Available Itineraries, select the appropriate filter option from the drop-down menu. Select the itinerary, assign it to the Report, and edit if needed.

| Aveilebis Hirsouri               | Mar exe          |
|----------------------------------|------------------|
| 💶 🏡 👝 Current Itineraries        | ~ ~ ~            |
| A hirostaiost .                  | Giros            |
| 200888888                        | 1.156.76         |
| s filor kæst likbanith           | linesaits        |
| s four thrie Lipearies           | linesade         |
| the star star for any constraint | - Alternation    |
| linensaderaiter ihiis Yesar      | —— <u> </u> III] |
| kan                              | 1 1              |
|                                  |                  |
|                                  |                  |